## ΟΔΗΓΙΕΣ ΠΩΣ ΝΑ ΚΑΤΕΒΑΣΕΤΕ & ΧΡΗΣΙΜΟΠΟΙ ΉΣΕΤΕ ΤΟ ΠΡΟΓΡΑΜΜΑ ΑΠΟ ΥΠΟΛΟΓΙΣΤΗ!!!

HOW TO DOWNLOAD AND USE THE PROGRAM ON A COMPUTER!!!
 !!!! πρέπει να διαβάσετε και να ακολουθήσετε όλο το αρχείο προσεκτικά!
 You must read and follow all the document carefully.
 MAΘΑΙΝΟΥΜΕ ΑΓΓΛΙΚΑ ΚΑΙ ΠΕΡΙ ΤΕΧΝΟΛΟΓΙΑΣ ΤΑΥΤΟΧΡΟΝΩΣ! 
 Learning English and improving our technology skills can go hand-in-hand!

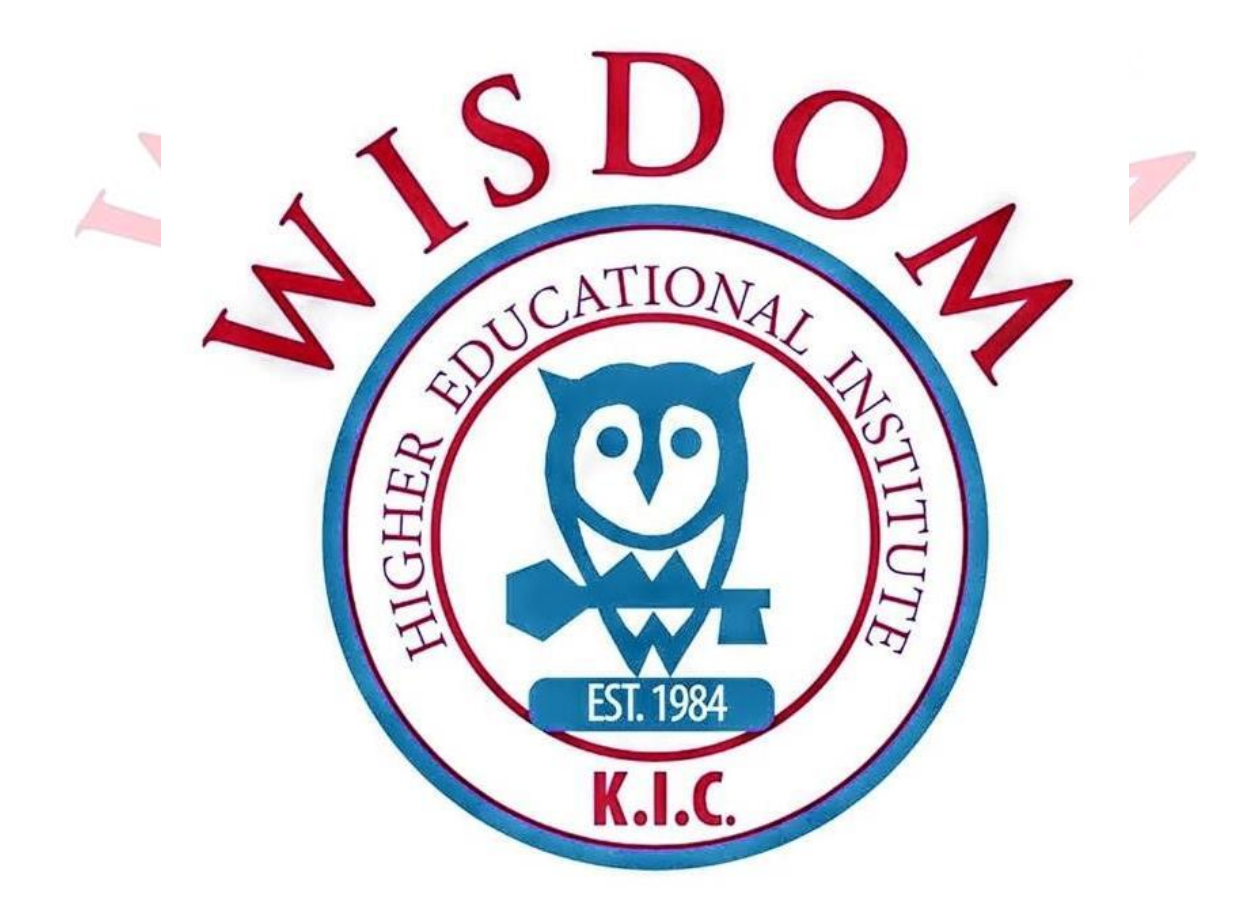

Αγαπητοί γονείς και μαθητές του Wisdom Institute,

1) Πρώτα πρώτα πρέπει να σιγουρευτείτε ότι η συσκευή (προτιμότερον υπολογιστής) διαθέτει ενεργό μικρόφωνο, μεγάφωνα (speakers) και κάμερα.

First of all you need to make sure that your computer is connected to speakers, a microphone and a camera, and they should all be turned on.

2) Για να είστε έτοιμοι στην ώρα σας, πρέπει <u>ΤΟΥΛΑΧΙΣΤΟΝ</u> μισή ώρα πριν το 1° σας μάθημα να ανοίξετε το πιο κάτω link στην μηχανή αναζήτησης σας (πχ chrome ή internet explorer ή firefox ή safari), προτιμότερον να είναι υπολογιστής.

To be ready on time you need to type the following link in your browser ( $\pi\chi$  chrome, internet explorer, firefox or safari) at least half an hour before your first lesson.

## https://teams.microsoft.com/downloads

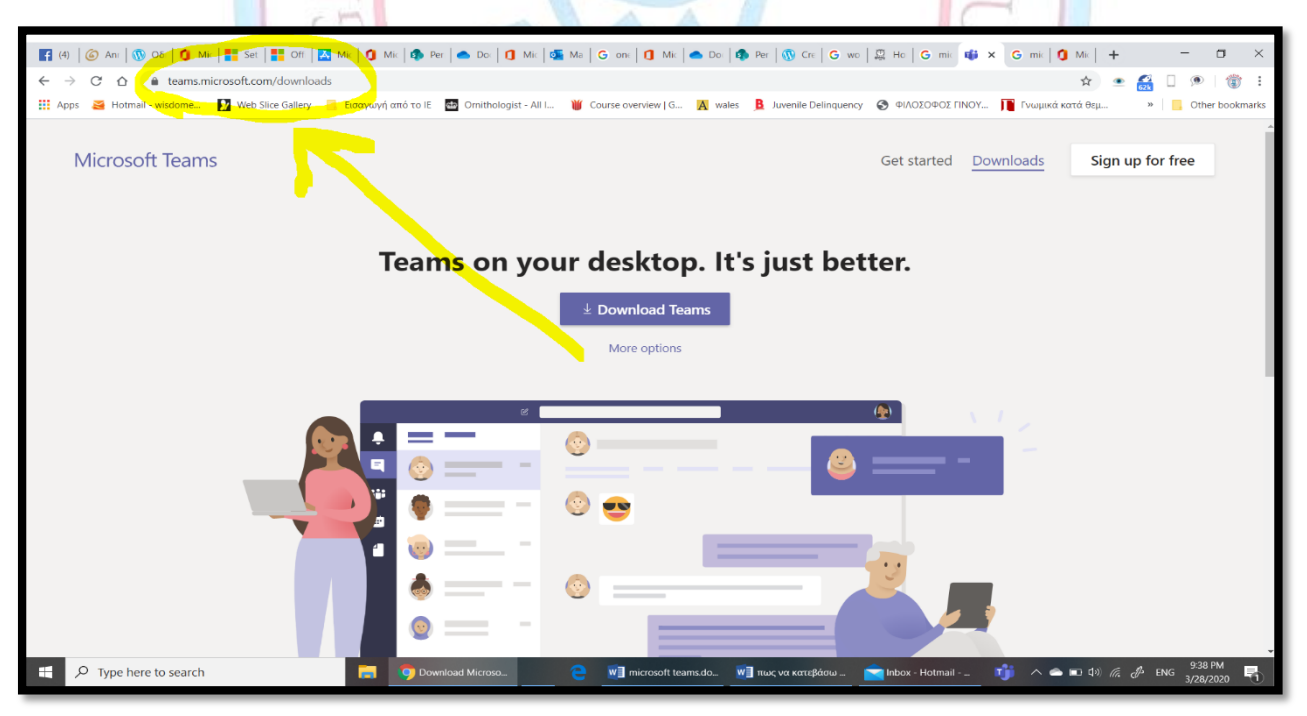

# 3) Αν έχετε windows, πατήστε Download Teams (av όμως έχετε computer της Apple πατήστε More options)

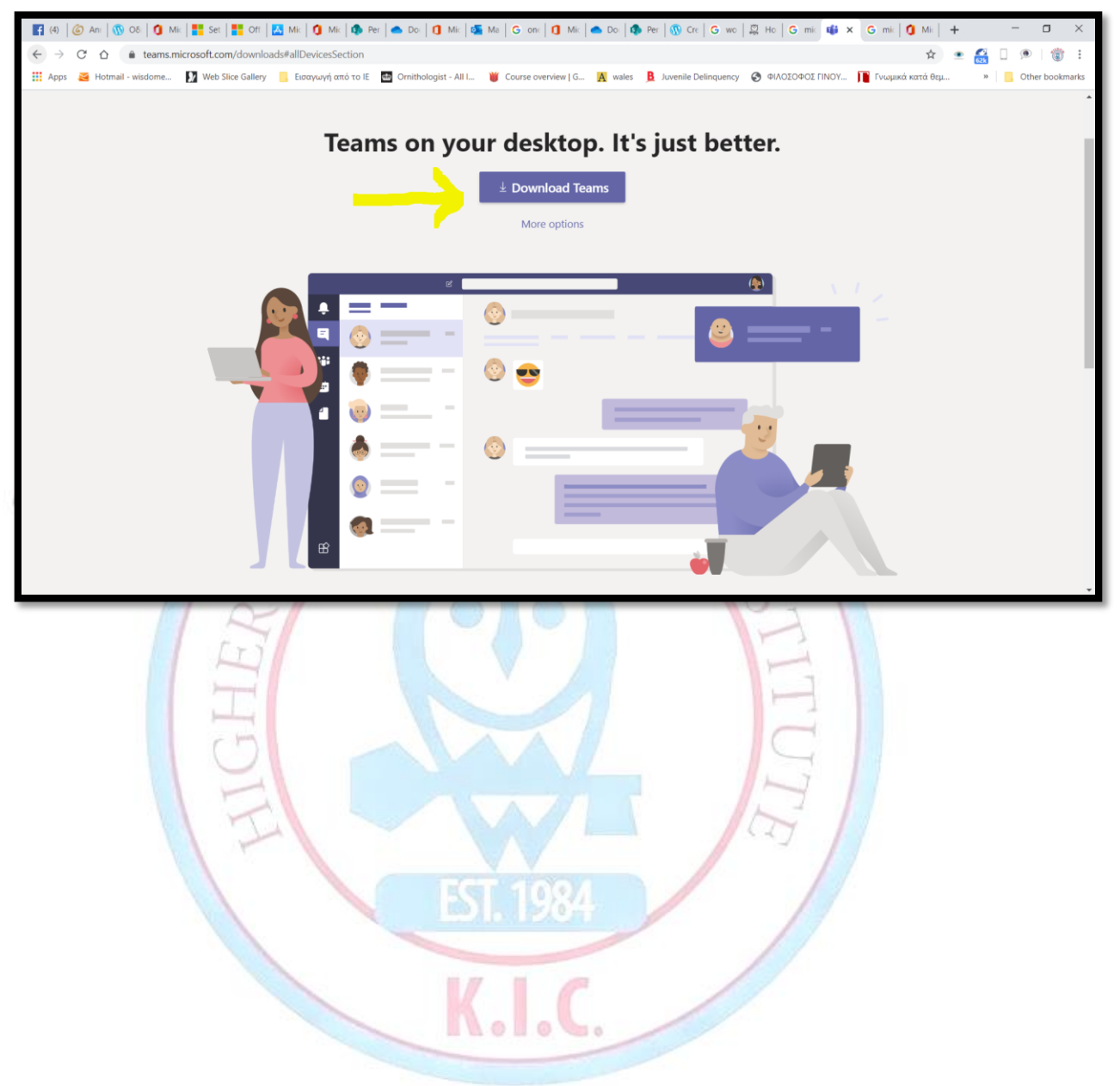

# 4) Μόλις το πατήσετε θα δείτε αυτό. Περιμένετε λίγα λεπτά όσπου να κατέβει το πρόγραμμα.

Once you click download, you will see this. Wait for the program to download.

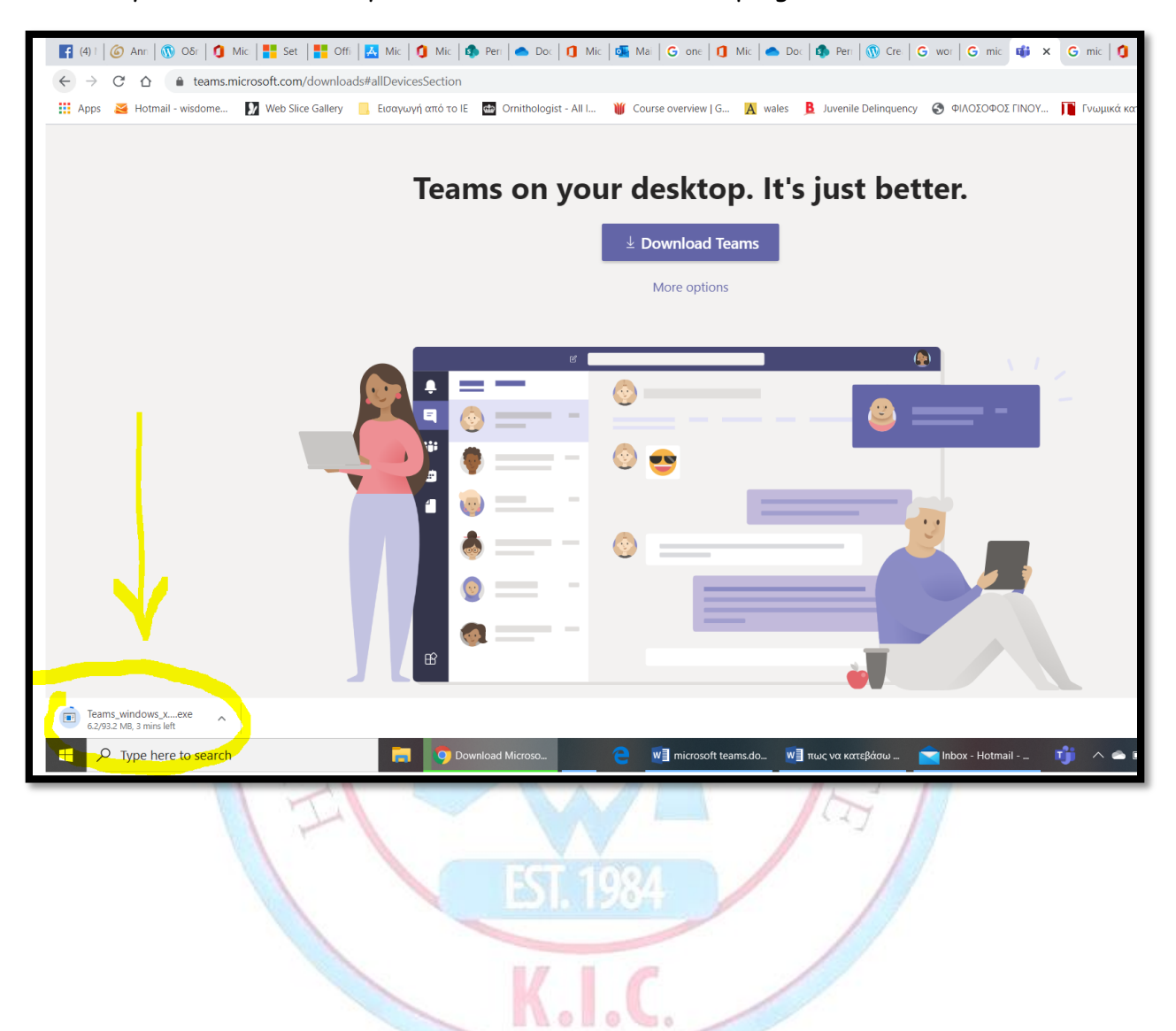

6) Μόλις τελειώσει η εγκατάσταση, πατήστε πάνω σε αυτό το tab/once the installation is complete, click on this tab.

Apple and the Apple logo are trademarks of App Android, the Android logo, Google Play and the

Legal Privacy and Cookies © I

📫 Teams\_windows\_x....exe

Σημείωση/note: Av δεν δείτε το πιο πάνω ίσως δείτε αυτό/ if you do not see the above tab, you may see the following:

Από εδώ επιλέξτε να πατήσετε "Run". Και περιμένετε όσπου να κατεβεί το πρόγραμμα περίπου 3 λεπτά

now click "Run" and wait for the program to download for a few minutes.

 What do you want to do with

 Teams\_windows\_x64\_s\_8D7D1BCF917D9CC-7-0\_exe (93.2 MB)?

 Run
 Save

 From: statics.teams.cdn.office.net

7) Μόλις ολοκληρωθεί η εγκατάσταση του προγράμματος, θα ανοίξει αυτό το παράθυρο. Εκεί που λέει, sign-in address βάλε το email που σου δημιούργησε η ομάδα του WISDOM. και πάτα το κουμπί «sign-in.» Το email σου θα το βρεις στο μήνυμα που θα σου στείλουμε στο κίνητο.

Once the installation of the program is complete, you will see the following window appearing on your screen. In the bar, where it says sign-in address, you need to add the email which we will send you in a text message on the phone number that you gave us.

TION

| 📫 Microsoft Teams |                                                   | <u>_</u> : |   | ×    |
|-------------------|---------------------------------------------------|------------|---|------|
|                   | Microsoft Teams                                   |            |   |      |
|                   |                                                   |            |   |      |
|                   | Enter your work, school,<br>or Microsoft account. | 1          |   |      |
|                   | şign-in address                                   |            |   |      |
| je –              |                                                   | 1          | - | ain. |

8) Μετά θα εμφανιστεί αυτό το παράθυρο όπου θα βάλεις τον κωδικό (password) σου τον οποίο θα βρεις στο ίδιο μήνυμα του κινητού όπου βρίσκεται και το email σου. Στην συνέχεια πάτα το κουμπί "sign-in".

After that, a new window will appear on your screen, in this new window you need to <u>add your own password.</u> You will find your password in the same mobile phone message which contains your new email. Then, click "sign-in".

|                                               |         | 1 |
|-----------------------------------------------|---------|---|
| 😈 Login to Microsoft Teams                    | - 🗆 X   |   |
| Microsoft                                     |         |   |
| s <del>ofiep=10_jotou</del> @wisdomhigher.com |         |   |
| Enter password                                |         |   |
| Password                                      | Ľ       |   |
| Forgot my password                            |         |   |
| Sign in with another account                  |         | ) |
|                                               | Sign in |   |
|                                               |         |   |
|                                               |         |   |

9)Τότε θα ανοίξει το teams, και για να πας στην τάξη σου πρέπει να πατήσεις το τετραγωνάκι που γράφει το όνομα της τάξης σου.

Then teams, will open, and in order for your to go to your classroom, you need to click the little square which is labelled with the name of your class.

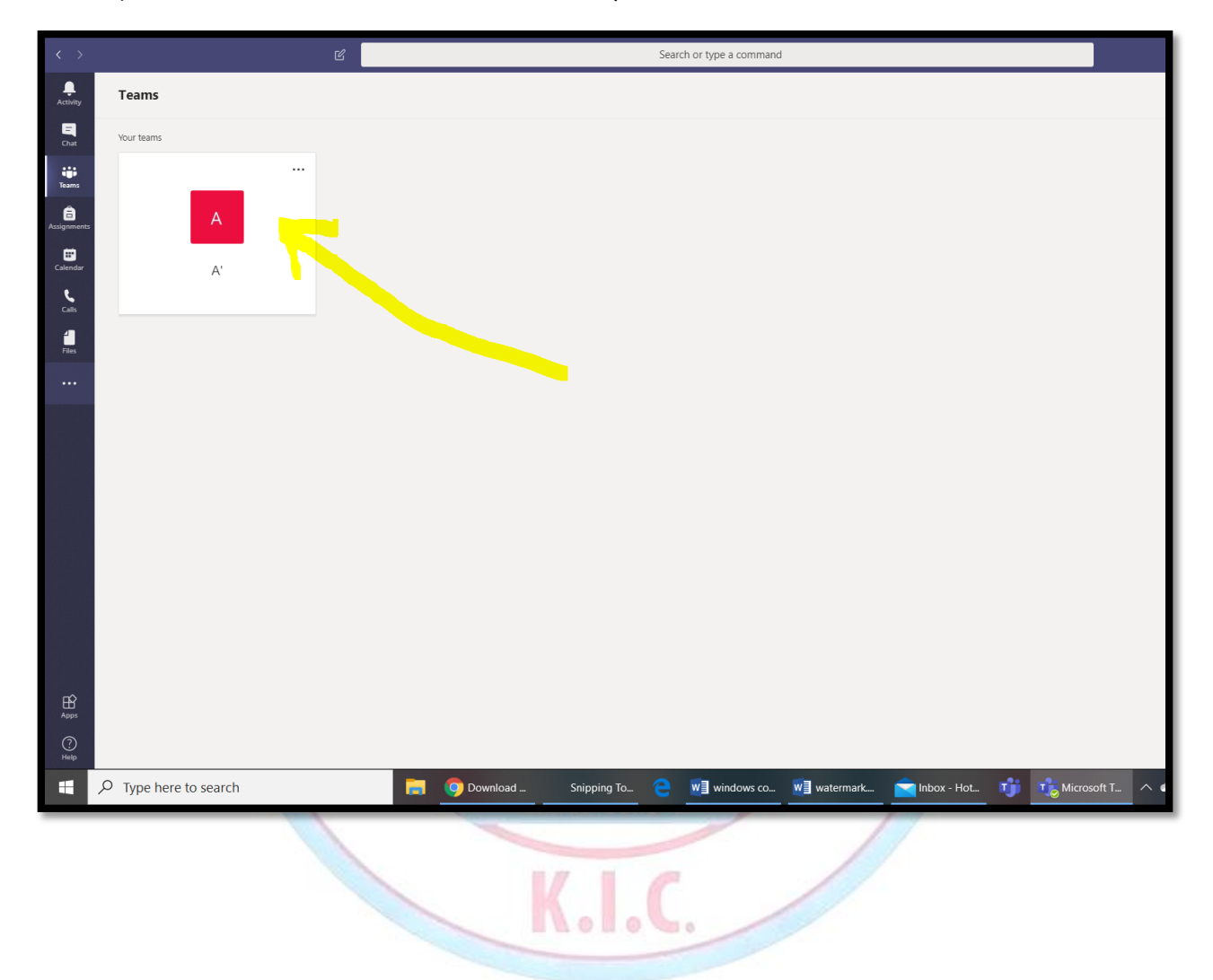

# 10) το παράθυρο της τάξης σου θα μοιάζει κάπως έτσι

The window of your class will look somehow like this

|            |                                           |                             | Search or type a command                                                                                                    | 😪 – 🗆 ×   |
|------------|-------------------------------------------|-----------------------------|----------------------------------------------------------------------------------------------------|-----------|
| Activity   | Teams 7                                   | General Posts Files Class N | otebook Assignments Grades                                                                                                    | Team ···· |
|            | Your teams                                |                             | Scheduled a meeting                                                                                                    |           |
| :11        | <b>k</b>                                  |                             | Cccus every Monday @330 AM                                                                                                    | •         |
| Teams      | General                                   |                             | ← Reply                                                                                                    |           |
| asignments |                                           | WA                          | Wisdom Admin Yesterday 1:51 AM<br>Scheduled a meeting                                                                                                    |           |
| Calendar   |                                           |                             | Cccus every Monday @330 AM                                                                                                    |           |
| 5          |                                           |                             | ← Reply                                                                                                    |           |
| files.     |                                           | WA                          | Wisdom Admin Yesterday 1:53 AM<br>Scheduled a meeting                                                                                                    |           |
|            |                                           |                             | Cccars every Monday @530 AM                                                                                                    |           |
|            |                                           |                             | er Reply                                                                                                    |           |
|            |                                           |                             | Today                                                                                                    |           |
|            |                                           | WA                          | Wisdom Admin 2:57 PM<br>edwime                                                                                                    |           |
|            |                                           |                             | <ul> <li>← Reply</li> </ul>                                                                                                    |           |
|            |                                           | 0*                          | Wisdom Admin has added ELENI NIKOLAOU to the team.                                                                                                    |           |
|            |                                           | WA                          | Wholem Admin 50 PM<br>https://team.microsoft.com//team/19%3463d523ba18a74e5785817fd3821ee24d9k40thread.tacv2/conversations?groupid=bc82/2ed-93bf-<br>dece=#b2e=e749871b6bba3dtemantid=a8afe009-07e2-4d9b-94cc-9628de01fa82 |           |
|            |                                           |                             | ← Reply                                                                                                    |           |
| 8          |                                           | WA                          | Wisdom Admin 5d1 PM<br>https://teams.microsoft.com/(ichannel/19%3a63d523ba18a74e5785817ld3821ee24d%40thread.tacv2/General?groupid=bc82/2ed-93bf-4ebr<br>9b2e=879487b6bfba8tenantid=a8a6/309-07e2-4d8b-9dcc-9b28edb1fs62    | •         |
| Apps       |                                           |                             | ← Reply                                                                                                    |           |
|            |                                           |                             |                                                                                                    |           |
|            | හි <sup>+</sup> Join or create a team (ම) |                             | start a new conversation. type @ to mention someone.                                                                                                    | Þ         |
| Q          | ත් Join or create a team ම                |                             |                                                                                                    | ⊳         |

11) πριν από κάθε μάθημα θα λαμβάνεις μία ειδοποίηση που θα μοιάζει με την πιο κάτω όπου θα αναγράφεται ο τίτλος του μαθήματος, η ημερομηνία και η ακριβής ώρα έναρξης του κάθε μαθήματος.

before each lesson, you will be receiving a notification which will look like the one below. This notification will be including the title of the lesson, the date and the time at which your lesson begins.

| WA | Wisdom Admin 10:48 PM<br>Scheduled a meeting    |  |
|----|-------------------------------------------------|--|
|    | Lesson 1<br>Thursday, March 26, 2020 @ 11:00 PM |  |
|    | ← Reply                                         |  |
|    |                                                 |  |

12)Μόλις έρθει η ακριβής ώρα να ξεκινήσει το μάθημα, θα εμφανιστεί μία ειδοποίηση σαν την πιο κάτω και εσείς πρέπει να πατήσετε Join/Συμμετοχή.

Once it is time for your lesson to start, a notification like the one below will appear and you will need to click JOIN so that you can join the lesson.

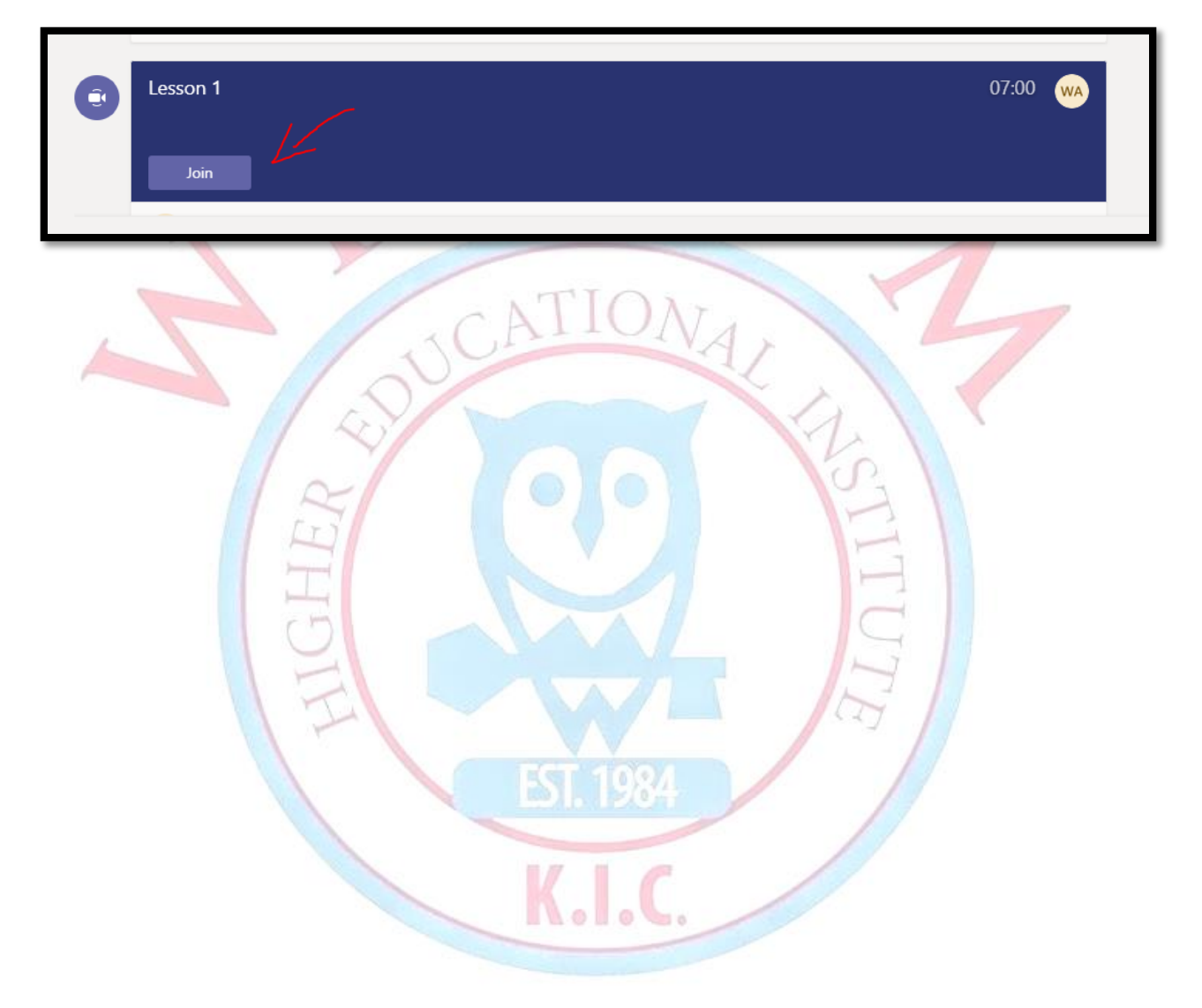

# 13) Αν δεν πατήσετε Join η καθηγήτρια σας όταν θα πάρει παρουσίες μαθήματος θα καταλάβει ότι απουσιάζετε από το μάθημα και θα σας κάνει ειδική κλήση η οποία θα ανοίξει στην οθόνη σας ένα παραθυράκι το οποίο θα μοιάζει με το πιο κάτω. Αν είναι ανοιχτά τα μεγαφωνά σας θα ακούσετε και ήχο κλήσης (μην ξεχνάτε να έχετε ανοιχτά τα μεγάφωνα σας). Προτιμούμε να απαντήσετε με "Video" αντί με "Voice only".

If you do not click Join, your teacher will realise that you are still absent, and will try once more to contact you through a phone call which will open on your screen a small window which will look like this. On this small window click "Video" (preferably). Remember that you need to have your speakers connected and switched on so that you can hear the ringtone of the call and your teacher.

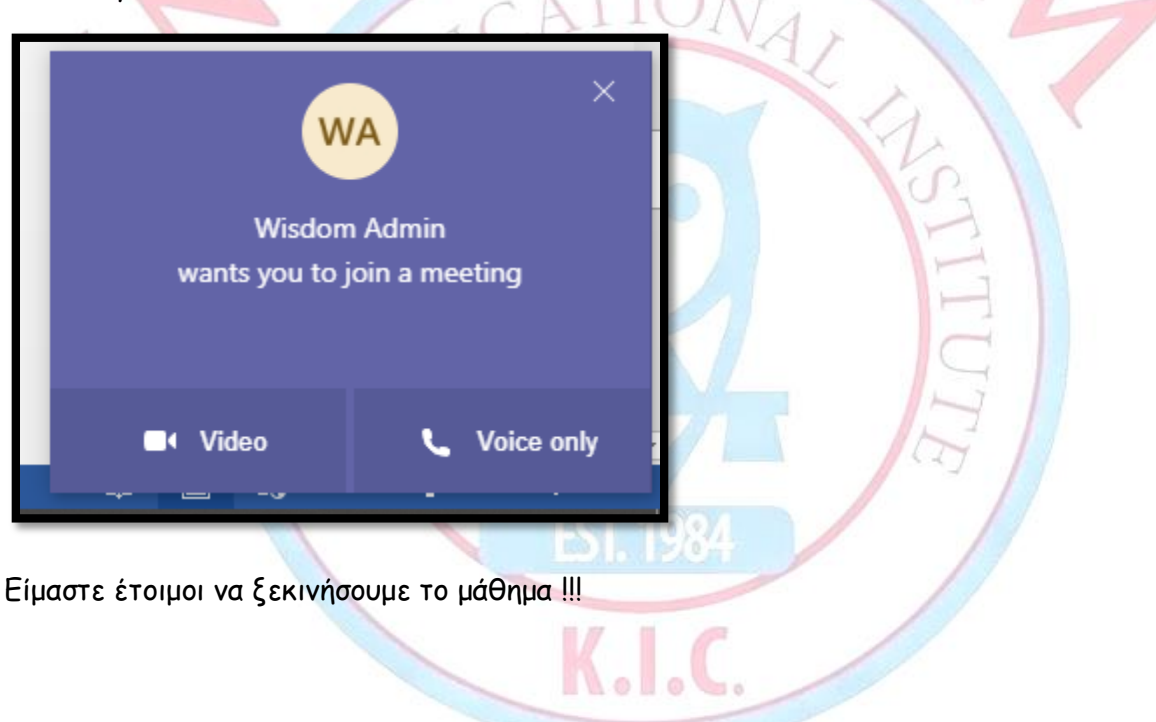

14) Την επόμενη φορά που θα ξαναέχεις μάθημα πρέπει τουλάχιστον ένα τέταρτο πριν το μάθημα σου, να ανοίξεις την συσκευή (προτιμότερον υπολογιστή σου) και από το desktop σου να επιλέξεις να ανοίξεις το πρόγραμμα microsoft teams.

When your next lesson approaches, you need to open your computer <u>AT LEAST</u> fifteen minutes before the lesson starts. On your desktop you will see the icon of microsoft teams and you will need to click on it.

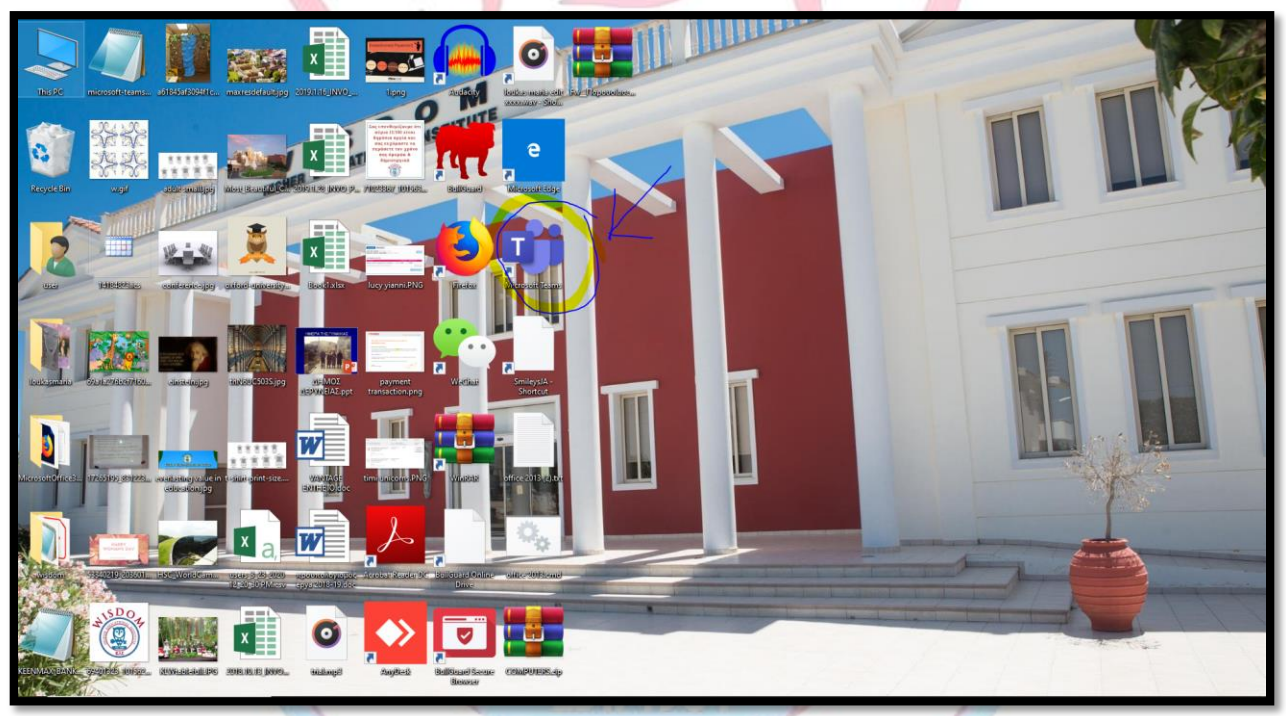

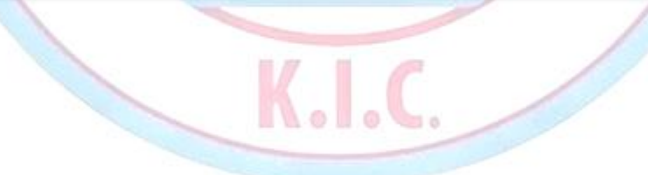

15) Μόλις ανοίξει το πρόγραμμα, για να είσαι σίγουρος/η ότι βρίσκεσαι στο παράθυρο της τάξης σου, πάτα πάνω στο teams, εκεί που δείχνει το κίτρινο τόξο, και είσαι έτοιμη/ος για το επόμενο σου μάθημα.

Once the program starts running, make sure you go to your class. Therefore, you need to click the teams button (please look at the yellow arrow). Once, you do this, you are ready for your next lesson.

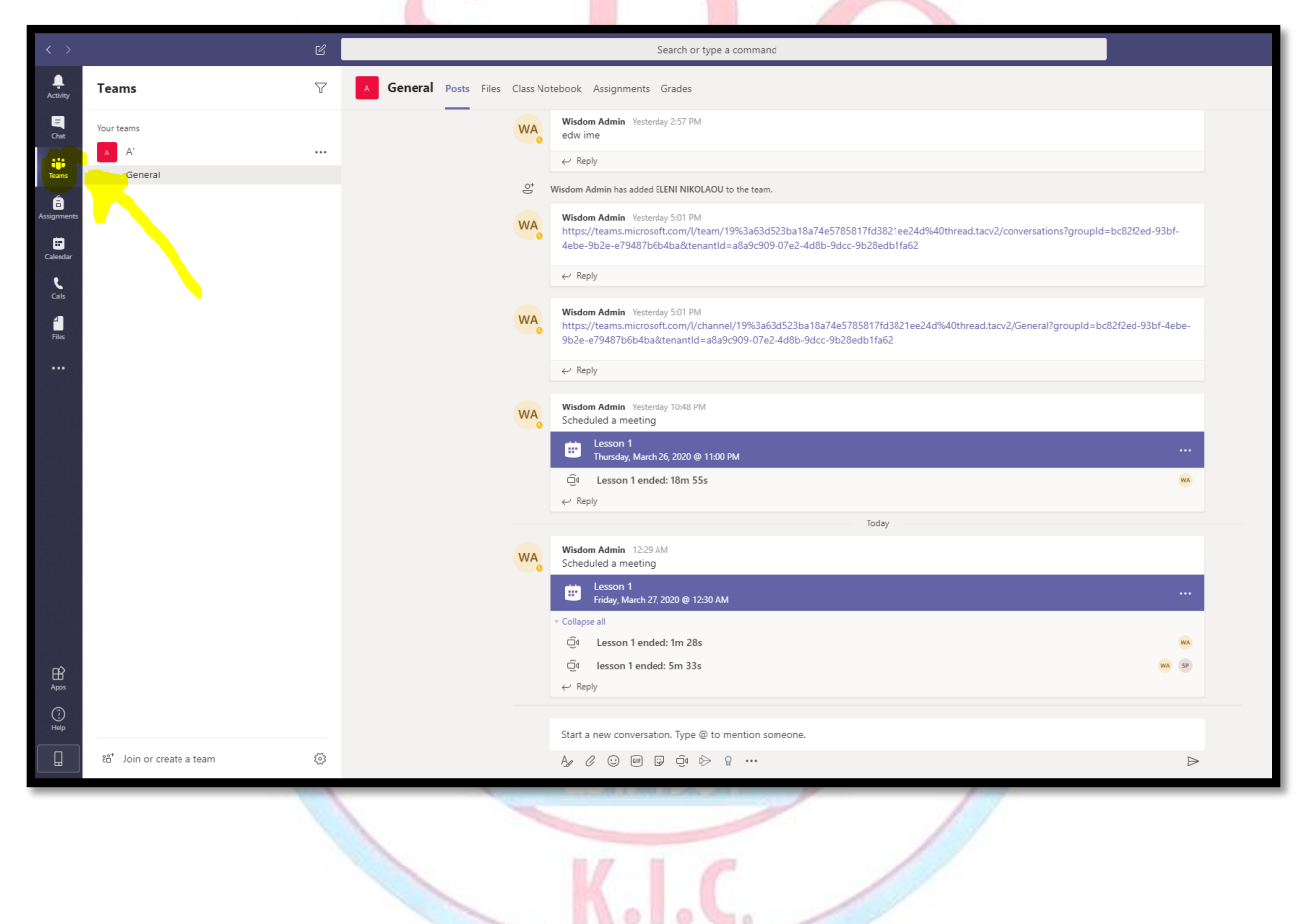

# Wisdom's Team wishes you an amazing learning experience!!!

16) ΠΡΟΣΟΧΗ, ΟΣΑ ΠΑΙΔΙΑ ΕΙΝΑΙ ΓΥΜΝΑΣΙΟ Ή ΛΥΚΕΙΟ ΚΑΙ ΧΡΗΣΙΜΟΠΟΙΟΥΝ ΗΔΗ ΤΗΝ ΕΦΑΡΜΟΓΗ ΜΙCROSOFT TEAMS, ΠΡΙΝ ΑΠΟ ΤΟ ΜΑΘΗΜΑ ΤΩΝ ΑΓΓΛΙΚΩΝ ΤΟΥΣ, ΠΡΕΠΕΙ ΝΑ ΒΓΑΙΝΟΥΝ ΑΠΟ ΤΟ ΑCCOUNT ΤΟΥ ΣΧΟΛΕΙΟΥ ΤΟΥΣ ΚΑΙ ΝΑ ΜΠΑΙΝΟΥΝ ΣΤΟ ACCOUNT ΤΟΥ WISDOM ME TON ΚΩΔΙΚΟ ΚΑΙ ΤΟ ΕΜΑΙΛ ΠΟΥ ΘΑ ΣΑΣ ΕΧΟΥΜΕ ΣΤΕΙΛΕΙ ΣΕ ΜΗΝΥΜΑ ΣΤΟ ΚΙΝΗΤΟ.

SOS-ATTENTION!!! THE STUDENTS WHICH ARE OLDER AND ATTEND HIGHSCHOOL MAY ALREADY BE USING MICROSOFT TEAMS. THESE STUDENTS NEED TO MAKE SURE THAT THEY LOG OUT FROM THEIR SCHOOL'S ACCOUNT AND LOG-IN THEIR WISDOM'S ACCOUNT BEFORE THEIR ENGLISH LESSONS.

\*\*\* ATTO EDD MITOPE'ITE NA BLEITE EED ATTO TON AOLAPIADMOY TOY  $\Sigma XOAEIOY \Sigma A\Sigma/SO$  THIS IS WHERE YOU CAN SIGN OUT

| $\langle \rangle$ | Ľ           |                         | Search or type a command                                                                                                    | 🧞 – 🗆 ×                                      |
|-------------------|-------------|-------------------------|----------------------------------------------------------------------------------------------------|----------------------------------------------|
| L.<br>Activity    | < All teams | A General Posts Files C | ass Notebook Assignments Grades                                                                                                    | SP SOFIA PANAGIOTOU<br>Change picture        |
| Char              | A           |                         |                                                                                                    | Available     Set status message             |
| Assignments       | A'          | WA                      | Scheduled and weeking                                                                                                    | IJ Saved<br>③ Settings                       |
| Calendar          | General     |                         | inday, March 22, 2020 @ 159 AM  inday, March 22, 2020 @ 159 AM  inday, March 22, 2020 @ 159 A | Zoom - (85%) + 🖸                             |
| сын               |             | WA                      | Wisdow Admin Vesterody 1215 PM<br>Scheduled a meeting                                                                                                    | Keyboard shortcuts About > Check for updates |
| Files             |             |                         | esson 1<br>Inday March 27, 2000 @ 1216 PM                                                                                                    | Download the mobile app                      |
|                   |             |                         | Qit     lesson 1 ended: Im 33s       Qit     lesson 1 ended: 4m 10s       Qit     lesson 1 ended: 4m 10s                                                                                                    |                                              |
|                   |             |                         | Today -                                                                                                    |                                              |

# 17) ΕΧΤRΑ Αν δεις ότι δεν δουλεύει σωστά το πρόγραμμα στον υπολογιστή σου ακολούθησε τα πιο κάτω βήματα:

K.I.C

1) στο search bar του υπολογιστής σας γράψτε την λέξη firewall και στην συνέχεια επιλέξτε να avoíξετε το Windows Defender Firewall διπλοπατώντας πάνω του.

| All Apps Documents Email Web                                       | More 🔻                  | <u>م</u> |
|--------------------------------------------------------------------|-------------------------|----------|
| Best match                                                         |                         |          |
| Windows Defender Firewall<br>Control panel                         |                         |          |
| Apps                                                               | Windows Defender Firewa |          |
| Windows Defender Firewall with<br>Advanced Security                | > Control panel         |          |
| Settings                                                           | 5                       |          |
| Check firewall status                                              | > Open                  |          |
| Firewall & network protection                                      | >                       |          |
| <ul> <li>Allow an app through Windows</li> <li>Firewall</li> </ul> | >                       |          |
| Windows Security                                                   | >                       |          |
| Find and fix problems with Windows<br>Firewall                     | >                       |          |
| Search the web                                                     |                         |          |
| ✓ firewall - See web results                                       | >                       |          |
|                                                                    |                         |          |
|                                                                    |                         |          |
| 𝟸 firewall                                                         | 🛱 🤤 🖬 🏦 🚋 💁 4           | V 🖬 🤹    |
|                                                                    | EST. 1984               |          |
|                                                                    | K.I.C.                  |          |
|                                                                    |                         |          |

## 2) Metá $\epsilon \pi i \lambda \epsilon \xi \tau \epsilon$ «allow an app or feature through Windows Defender Firewall.

🔐 Windows Defender Firewall

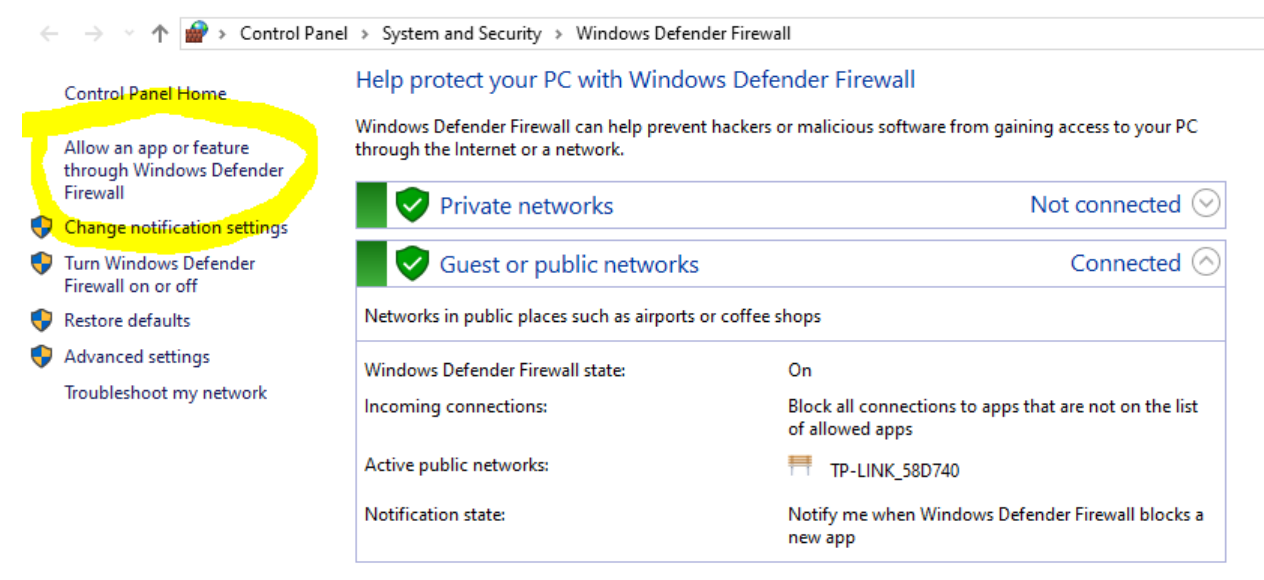

See also

Security and Maintenance Network and Sharing Center

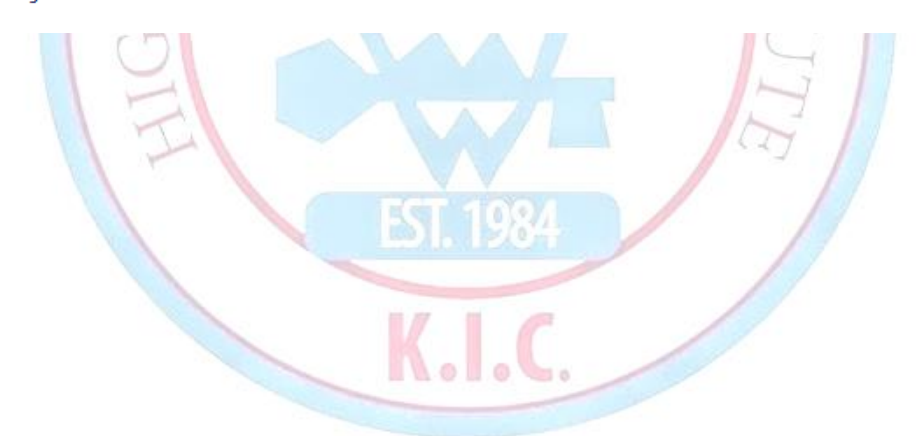

### 3) Мєта́ $\pi$ а́та "allow another app"

## Allow apps to communicate through Windows Defender Firewall

To add, change, or remove allowed apps and ports, click Change settings.

What are the risks of allowing an app to communicate?

| Allowed apps and features:                                                 |          |           |    |
|----------------------------------------------------------------------------|----------|-----------|----|
| Name                                                                       | Private  | Public    | ^  |
| ✓ @{Microsoft.Windows.CloudExperienceHost_10.0.17134.1_neutral_neutral_cw. | . 🗹      |           |    |
| @{Microsoft.Windows.Cortana_1.7.0.14393_neutral_neutral_cw5n1h2txyewy?     | ✓        |           |    |
| ☑ @FirewallAPI.dll,-80201                                                  | ✓        |           |    |
| ☑ @FirewallAPI.dll,-80206                                                  | ✓        |           |    |
| ☑ 3D Viewer                                                                | ✓        | ☑         |    |
| ☑ AllJoyn Router                                                           | ✓        |           |    |
| ☑ AnyDesk                                                                  | ✓        |           |    |
| ☑ AnyDesk                                                                  |          | ✓         |    |
| ☑ App Installer                                                            | ✓        |           |    |
| ASUS ZenLink                                                               | ✓        |           |    |
| ✓ Candy Crush Saga                                                         | ✓        | ☑         |    |
| 🗹 Candy Crush Soda Saga                                                    | ✓        | ✓         | Υ. |
| Det                                                                        | ails     | Remove    | 2  |
|                                                                            |          |           |    |
|                                                                            | Allow an | other app | )  |
|                                                                            | _        |           |    |
|                                                                            |          |           |    |
|                                                                            |          |           |    |
|                                                                            |          | -         |    |
|                                                                            | 1-       | 7         |    |
|                                                                            | 10       |           |    |
|                                                                            | 1 1      |           |    |
| <b>EXECUTE</b>                                                             |          |           |    |
| DI. 1964                                                                   | /        |           |    |
|                                                                            |          |           |    |
|                                                                            |          |           |    |
|                                                                            |          |           |    |
| ILoloG.                                                                    |          |           |    |
|                                                                            |          |           |    |
|                                                                            |          |           |    |

Change settings

4) και αφού ανοίξει αυτό το παράθυρο, πάτα Browse.

| rt | Add an app                                                                                         | × |         |
|----|----------------------------------------------------------------------------------------------------|---|---------|
| er | Select the app you want to add, or click Browse to find one that is not listed, and then click OK. |   |         |
| ŗ  | Apps:                                                                                              |   |         |
| ł  |                                                                                                    |   |         |
|    |                                                                                                    |   |         |
| +  |                                                                                                    |   |         |
|    |                                                                                                    |   |         |
|    |                                                                                                    |   | 1       |
|    |                                                                                                    |   | N 2 1 1 |
|    |                                                                                                    |   |         |
|    |                                                                                                    |   |         |
|    | Paths                                                                                              |   | 2       |
|    | Browse.                                                                                            | - | H       |
|    | What are the risks of unblocking an app?                                                           |   | i i     |
|    | You can choose which network types to add this app to.                                             |   | 3       |
|    | Network types Add Cancel                                                                           |   |         |
|    |                                                                                                    |   |         |
|    | FST 1084                                                                                           |   |         |
|    | EAN 12GT                                                                                           | / |         |
|    |                                                                                                    |   |         |
|    |                                                                                                    |   |         |
|    |                                                                                                    |   |         |

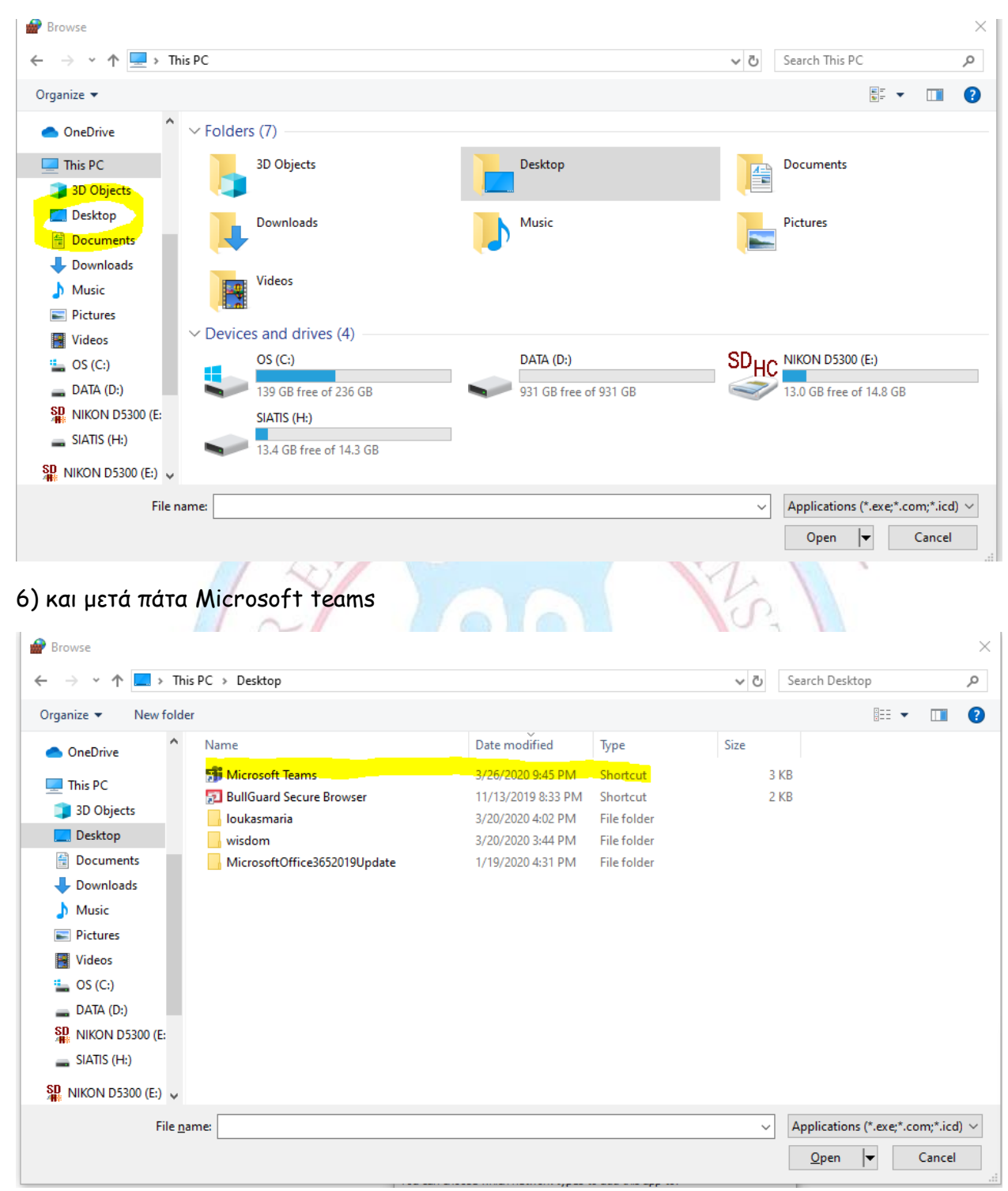

5)στο παράθυρο που θα σου ανοίξει πάτα DESKTOP

## 7) Στην συνέχεια πάτα "add"

| Add an app                                                                                         | × |
|----------------------------------------------------------------------------------------------------|---|
| Select the app you want to add, or click Browse to find one that is not listed, and then click OK. |   |
| Apps:                                                                                              |   |
| Microsoft Teams                                                                                    |   |
|                                                                                                    |   |
| Path: C:\Users\user\AppData\Local\Microsoft\Team Browse                                            |   |
| What are the risks of unblocking an app?                                                           |   |
| You can choose which network types to add this app to.                                             |   |
| Network types Add Cancel                                                                           |   |
| EST. 1984<br>K.J.C                                                                                 |   |

## 8) και εν τέλη πάτα ΟΚ

Allow apps to communicate through Windows Defender Firewall To add, change, or remove allowed apps and ports, click Change settings.

| nat are the risks of allowing an app to communicate? | - 📢 C        | ha <u>n</u> ge sett | ing |
|------------------------------------------------------|--------------|---------------------|-----|
| Allowed apps and features:                           |              |                     |     |
| Name                                                 | Private      | Public              | ^   |
| 🗹 Microsoft Lync UcMapi                              |              |                     |     |
| ☑ Microsoft Messaging                                | $\checkmark$ | ✓                   |     |
| Microsoft News                                       | $\checkmark$ | $\checkmark$        |     |
| Microsoft Office Outlook                             |              | $\checkmark$        | ł   |
| Microsoft Pay                                        | $\checkmark$ | $\checkmark$        | 1   |
| Microsoft People                                     |              | $\checkmark$        |     |
| Microsoft Photos                                     | $\checkmark$ | $\checkmark$        |     |
| Microsoft Solitaire Collection                       | $\checkmark$ | $\checkmark$        |     |
| Microsoft Sticky Notes                               | $\checkmark$ | $\checkmark$        |     |
| Microsoft Store                                      |              | $\checkmark$        |     |
| Microsoft Teams                                      |              |                     |     |
| Microsoft Tips                                       | V            |                     | 1   |
|                                                      | Details      | Remove              | e   |

Allow another app...

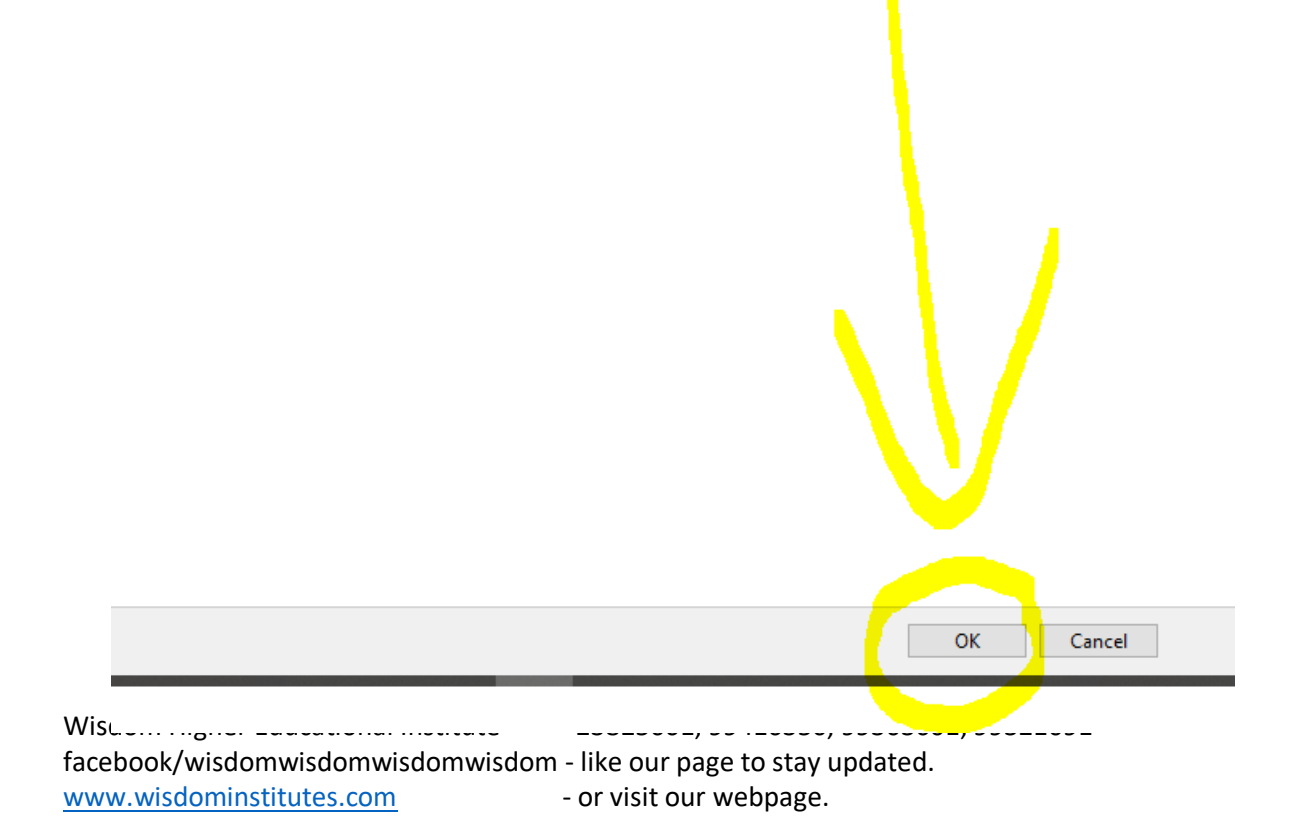

9) Ύστερα, επέστρεψε πίσω στο TEAMS (δηλ στο πρόγραμμα που θα κάνουμε τα μαθήματα μας), και πάτα στο εικονίδιο του, από το κάτω μέρος της οθόνης.

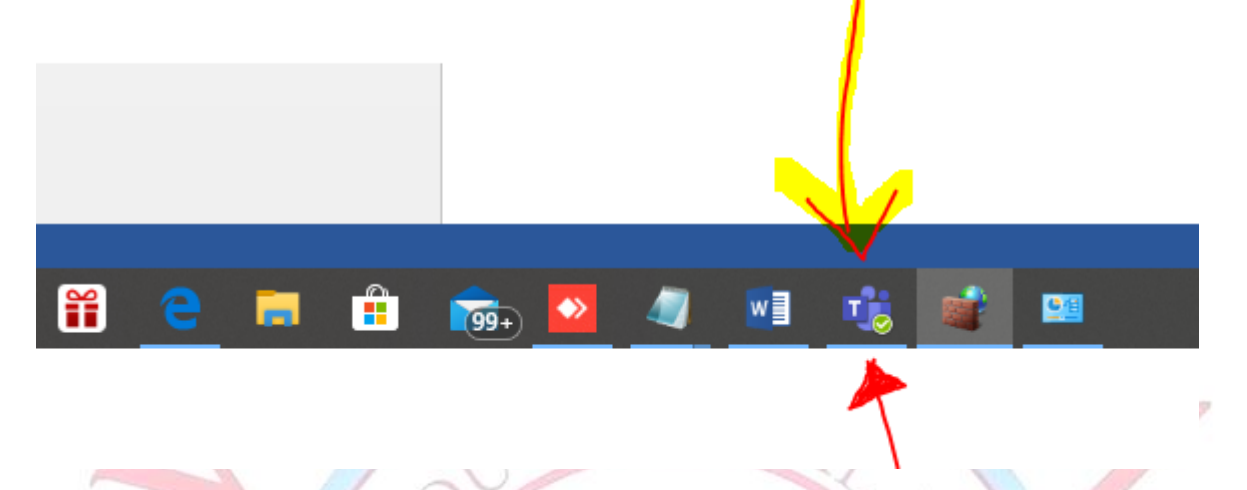

8) Αφου το κάνεις αυτό θα βρίσκεσαι και πάλι μπροστά από το chat της τάξης σου το οποίο, όπως προαναφέραμε, μοιάζει κάπως έτσι.

|             |                            |                          | Search or type a command                                                                                                    |               |
|-------------|----------------------------|--------------------------|----------------------------------------------------------------------------------------------------|---------------|
| Activity    | Teams 🛛                    | A General Posts Files Cl | ss Notebook Assignments Grades                                                                                                    | (1) Team ···· |
| 8           | - Your teams               |                          | Scheduled a meeting                                                                                                    |               |
| Out ::::    | . 🔥 A' \cdots              |                          | A -online 1                                                                                                    |               |
| Teams       | General                    |                          | € Reply                                                                                                    |               |
| Assignments |                            |                          | Wikdom Admin Yesterday 153 AM<br>Scheduled a meeting                                                                                                    |               |
| Calendar    |                            |                          | A-online2<br>Occurs every Monday @530 AM                                                                                                    |               |
| 5           |                            |                          | ← Reply                                                                                                    |               |
|             |                            |                          | Today                                                                                                    |               |
| Files       |                            | 1                        | VA State Admin 2:57 PM edu ime                                                                                                    |               |
|             |                            |                          | ← Reply                                                                                                    |               |
|             |                            |                          | S <sup>a</sup> Workom Admin has added ELENI NIKOLAOU to the team.                                                                                                    |               |
|             |                            |                          | View Advants 361 PM<br>http://www.incisoft.com/it/eam/1983a63d52ba18a74e5765817453821ee24d5k80thread.tacv2/conversations?groupId=bc8272ed-93bf-<br>4ebe-9b2e-e79487b6b4ba3ttmantd=a8u9c909-07e2-4d8b-9dcc-9b28edb1fe52    |               |
|             |                            |                          | ↔ Reply                                                                                                    |               |
|             |                            |                          | Wisdom Admin 501 PM<br>https://teams.microsoft.com/l/channel/19%3a63d523ba18a74e5785817fd3821ee24d%40thread.tacv2/General?groupId+bc82l2ed-93bf-4ebe-<br>9b2e-e19487b6b4ba8trenantId=a8ide090-07e2-448b-9dcc-9b28edb1fa62 |               |
|             |                            |                          | ← Reply                                                                                                    |               |
|             |                            |                          | Wisdom Admin 1048 PM<br>Scheduled a meeting                                                                                                    |               |
| ~           |                            |                          | Lesson 1 Thursday, March 26, 2020 @ 11:00 PM                                                                                                    |               |
| H           |                            |                          | Qi Lesson 1 ended: 18m 55s                                                                                                    |               |
| 0           |                            |                          |                                                                                                    |               |
| Help        |                            |                          | Start a new conversation. Type @ to mention someone.                                                                                                    |               |
|             | 翁* Join or create a team ⑧ |                          | ₺ ८ © @ ₽ & \$ ? … ▶                                                                                                    |               |

Αν ακόμα έχεις τεχνικές δυσκολίες, πάρε τηλ την καθηγήτρια σου στο τηλέφωνο 99303601.